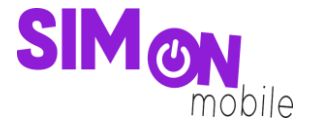

#### So richtest du deine eSIM per Push-Nachricht auf deinem iOS-Gerät ein

Beachte: Bitte stelle sicher, dass während der Einrichtung eine stabile WLAN-Verbindung besteht.

 Zuerst benötigst du deine individuelle 32-stellige elD. Diese ist eine gerätespezifische Identifikationsnummer für die eSIM. Du findest sie in deinen Geräteeinstellungen. Halte kurz die elD gedrückt, so kannst du diese ganz einfach herauskopieren. Öffne dann Allgemein und anschließend Info.

Alternativ findest du deine elD auch auf der Verpackung deines Geräts. Du findest deine elD nicht? Bitte frage bei deinem Gerätehersteller nach, wo du diese findest.

| Einstellungen           |          | Keinstellungen Allgemein  |             |
|-------------------------|----------|---------------------------|-------------|
| Bluetooth               | Ein >    |                           |             |
| Mobilfunk               | >        | Info                      |             |
| Persönlicher Hotspot    | >        | Softwareupdate            | <b>&gt;</b> |
|                         |          |                           |             |
| Mitteilungen            | >        | AirDrop                   | >           |
| Töne & Haptik           | >        | AirPlay & Handoff         | >           |
| C Fokus                 | >        | Bild-in-Bild              | >           |
| Bildschirmzeit          | >        | CarPlay                   | >           |
|                         |          |                           |             |
| O Allgemein             | >        | iPhone-Speicher           | >           |
| Kontrollzentrum         | >        | Hintergrundaktualisierung | >           |
| AA Anzeige & Helligkeit | >        |                           |             |
| Home-Bildschirm         | >        | Datum & Uhrzeit           | >           |
| Bedienungshilfen        | >        | Tastatur                  | >           |
| Hintergrundbild         | >        | Schriften                 | >           |
| Siri & Suchen           | >        | Sprache & Region          | >           |
| Face ID & Code          | <u> </u> | Lexikon                   | >           |
|                         |          |                           |             |
|                         |          | VPN und Geräteverwaltung  | >           |
| Eegegnangomittellangen  | >        |                           |             |

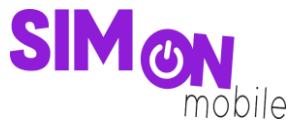

2. Füge die 32-stellige elD auf unserer Einrichtungsseite ein und klicke auf den Button **eSIM übertragen**. Innerhalb weniger Minuten solltest du eine Push-Benachrichtigung auf deinem Gerät erhalten.

| eSIM per Push-Nachricht                                                                                                    | Vodafone \                                     | ag, 22. Ma                                    |
|----------------------------------------------------------------------------------------------------|------------------------------------------------|-----------------------------------------------|
| Wenn du die eID deines eSIM-fähigen Geräts<br>zur Hand hast, gib diese hier ein und folge<br>den Einrichtungsschritten, die automatisch<br>auf deinem Gerät per Push-Nachricht<br>erscheinen werden. | 15<br>min                                      |                                               |
| tier ist eine Anleitung für dich, um die eSIM<br>er Push-Nachricht einrichten zu können:<br>Anleitung eSIM-Push (iOS)<br>Anleitung eSIM-Push (Android)                                               |                                                |                                               |
| elD*                                                                                                    | Configuration<br>Eine eSM vor<br>diesem iPhone | des Mobilfun<br>Vodafone DE<br>konfiguriert v |
| eSIM jetzt übertragen                                                                                                    | 1 D                                            | Z                                             |

3. Klick auf die Benachrichtigung und folge den Schritten auf deinem Smartphone.

| Abbrechen          |                                                              |
|--------------------|--------------------------------------------------------------|
| (( <sup>1</sup> )) | (( <sup>1</sup> ))                                           |
| eSIM aktivieren    | Mobilfunkkonfigura-<br>tion abgeschlossen                    |
| iPhone aktivieren. | Deine Vodafone.de-eSIM ist jetzt auf diesem<br>iPhone aktiv. |
| Fortfahren         | Fertig                                                       |
|                    |                                                              |

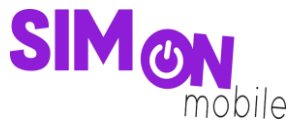

4. Du hast keine Benachrichtigung erhalten oder diese unabsichtlich gelöscht? Dann kannst du diese über deine Geräteeinstellungen einsehen und dort den Schritten zur Einrichtung folgen.

| Einstellungen |                                      |       |  |  |  |  |
|---------------|--------------------------------------|-------|--|--|--|--|
| Q Su          | chen                                 |       |  |  |  |  |
| 8             | Apple-ID, iCloud+, Medien & Käufe    | >     |  |  |  |  |
| App           | le Arcade 3 Monate kostenlos         | >     |  |  |  |  |
|               |                                      | _     |  |  |  |  |
| Konf<br>abso  | ïgurieren des Mobilfunks<br>chließen |       |  |  |  |  |
|               |                                      |       |  |  |  |  |
| ⋟             | Flugmodus                            |       |  |  |  |  |
| Ŷ             | WLAN FRITZ!Box                       |       |  |  |  |  |
| *             | Bluetooth                            | Ein > |  |  |  |  |
| ((†))         | Mobilfunk                            | >     |  |  |  |  |
| ଵ             | Persönlicher Hotspot                 | >     |  |  |  |  |
|               |                                      |       |  |  |  |  |
|               | Mitteilungen                         | >     |  |  |  |  |
| <b>(</b> ))   | Töne & Haptik                        | >     |  |  |  |  |
| C             | Fokus                                | >     |  |  |  |  |
|               |                                      |       |  |  |  |  |

5. Fertig! Du kannst jetzt deinen Mobilfunktarif nutzen und wie gewohnt surfen, simsen und telefonieren.

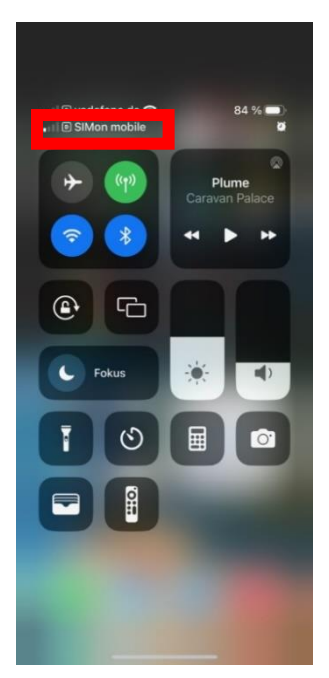

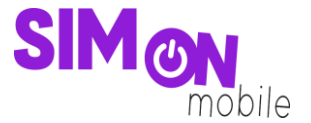

#### Hat das nicht geklappt?

Keine Panik. Wechsel einfach zu einer anderen Einrichtungsmethode. Rufe hierfür die passende Anleitung auf und folge den Schritten zur Einrichtung.

**Tipp:** Solltest du nach Aktivierung deiner neuen eSIM von SIMon mobile 2 Tarife auf deinem Smartphone nutzen wollen, erlaubt dir iOS deine SIM-Karten mit sogenannten Etiketten zu versehen. Mit diesen Etiketten (bspw. "Primär", "Sekundär", "Geschäft", "Privat") kannst du festlegen, welche SIM-Karte du für welchen Zweck verwenden willst. Dies ist nicht verpflichtend, sondern dient nur der Übersichtlichkeit beim Verwalten deiner SIM-Karten.